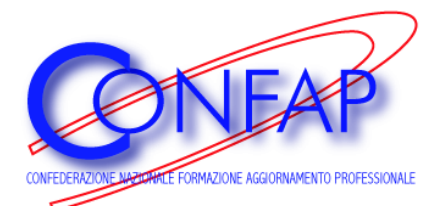

# Guida operativa al Sistema Informativo IFPQ

Al Sistema Informativo IFPQ si accede dal sito CONFAP <u>www.confap.it</u> scegliendo dall'homepage l'opzione "SISTEMA INFORMATIVO IFPQ"

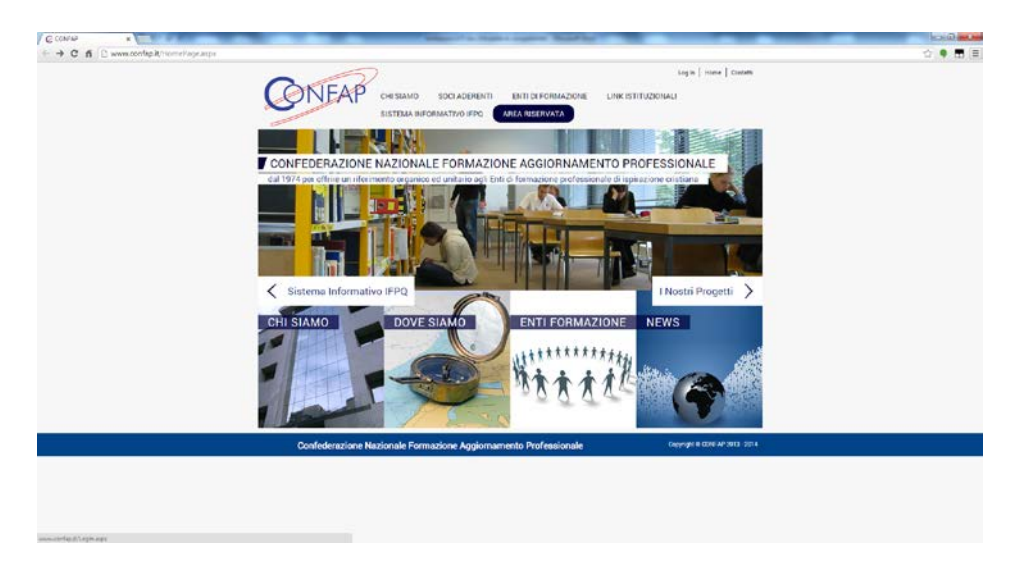

La pagina di accesso è la seguente:

| Conn C d () www.controlk.con.aps?sationicationleg.in | d-True & Return Page - N2 STPQ%26CompliaQuestionade | laide                                                         |                                  | (1990)<br> |
|------------------------------------------------------|-----------------------------------------------------|---------------------------------------------------------------|----------------------------------|------------|
| C                                                    |                                                     | ERENTI ENTI DI FORMAZIONE LINK ISTITUZI<br>FPO AREA RISERVATA | lagin   Hume   Contant<br>CNALLI |            |
| C                                                    | HI SIAMO                                            | vata<br>sita al se stanin registratat                         |                                  |            |
|                                                      | NOSTRI PROGETTI<br>Acced                            | (Insurance)                                                   |                                  |            |
| Ň                                                    | Ews C                                               |                                                               |                                  |            |
| Sit                                                  |                                                     |                                                               |                                  |            |
| Α                                                    | REARISERVATA                                        |                                                               |                                  |            |
|                                                      | Confederazione Nazionale Formazione Ap              | giomamento Professionale                                      | Copyright & COMPINE 2013 - 2014  |            |

Inserire II nome utente e la password e si entra nel sistema.

Vi sono 2 tipi di accesso:

- Ente e/o istituzione formativa
- Persone abilitate ai livelli di Ente

Se dimenticate o smarrite il vostro Nome utente e/o la password potete richiederla inviando una e-mail alla CONFAP all'indirizzo <u>info@confap.it</u> oppure fate riferimento alle persone del vostro Ente o Associazione abilitate a livello regionale e/o nazionale.

#### Accesso per l'Ente e/o Istituzione Formativa

Questo tipo di accesso riguarda ogni singola Sede di Istituzione Formativa.

Per Istituzione formativa si intende:

- Sede Nazionale di un Ente
- Sede Regionale di coordinamento di un Ente
- Centro di Formazione Professionale

Su uno stesso indirizzo postale possono coesistere vari tipi di Istituzioni Formative.

Le caratteristiche che identificano e distinguono una Istituzione Formativa sono l'ambito di intervento (nazionale, regionale o locale) il tipo di attività svolte, la presenza di personale dipendente o collaboratori propri...

Per esempio se sullo stesso indirizzo operano sia la Sede Regionale di coordinamento di un Ente, che un Centro di Formazione Professionale, avremo 2 istituzioni formative diverse, se esistono personale dipendente e/o collaboratori distinti.

| CHI SIAMO                                                                                                    |  |
|----------------------------------------------------------------------------------------------------|--|
| INSERTINGEN D dati relation add A.F. 2012 - 2013                                                                                                    |  |
| Marine<br>MENTS<br>NEWS<br>Control of the State of the State State St |  |
|                                                                                                    |  |
| AREA RISERVATA                                                                                                    |  |
| Confederazione Nazionale Formazione Aggiornamento Professionale Compage Compage 2013-2013                                                                                                    |  |

Entrando vi troverete davanti ad una schermata simile a questa.

In alto a sinistra troverete scritta la Denominazione dell'Istituzione formativa.

Al centro dello schermo invece vengono pubblicate le notizie e le informazioni relative al Sistema e al suo aggiornamento.

Subito sotto ci sono 3 pulsanti:

### STATO

## SCHEDA RIASSUNTIVA DELLE ISTITUZIONI FORMATIVE

## SCHEDA ATTIVITA' FORMATIVA

Le funzioni di questi pulsanti verranno spiegate più avanti.

## Scheda delle Istituzioni Formative:

| ← → C fi □ www.confepit/EnteFormazione/Dati | iAn egrafici Entre aspx     |                                                                                                    | 수 🖲 🖬 🗉 |
|---------------------------------------------|-----------------------------|----------------------------------------------------------------------------------------------------|---------|
|                                             | CONFAP CHI SIAMO SOCIADE    | Benerati ORG NP UZD Tensa Selti di fana i Lag Dz.   Hene  <br>IENTI ENTI DI FORMZONE LINK ISTITUZIONALI<br>PQ ARLA ISDARIZATA |         |
|                                             | CHI SIAMO                   | LAZIO Teresa Gerini di Roma<br>Istituzioni FORMATIVE                                                                          |         |
|                                             | Arre & Inicia Amor          |                                                                                                    |         |
|                                             | I NOSTRI PROGETTI Indrizzo  | Via Tibutina, 594                                                                                                    |         |
|                                             | Federa Projecta             | (A20 *                                                                                                    |         |
|                                             | NEWS CHILA AND CHILA        | ROMA<br>da Usacorale                                                                                                    |         |
|                                             | Internative                 | C negorale<br>* Locale                                                                                                    |         |
|                                             | Tipo di Actività<br>SISTEMA | C Area Srantaquia                                                                                                    |         |
|                                             |                             | III Fornacine Cothuia<br>III Fornacine Operatori<br>III Fornacine Persavelle                                                  |         |
|                                             | AREA RISERVATA              | 📽 Pourașcere Picfessăriale îniciele 🔲 Tourașcere Superiore                                                                    |         |
|                                             |                             | <ul> <li>Grintameno</li> <li>Patenarasi / Intee nazorali e internazionali</li> <li>Patenarano</li> </ul>                      |         |
|                                             |                             | Anticinei Istissionei     Acendre     Acendre                                                                                 |         |
|                                             | Teletono                    | 01 4060079                                                                                                    |         |
|                                             | Far                         | 06.4060081                                                                                                    |         |

È la scheda anagrafica relativa all'Istituzione Formativa. La trovate nel menù a tendina AREA RISERVATA. Una parte è già compilata con i dati già in possesso nel database della CONFAP, voi dovete controllarne l'esattezza e completarla il più possibile, soprattutto inserendo i seguenti campi se non già compilati:

- **Anno di inizio attività:** inserire, se lo si conosce, l'anno in cui l'istituzione formativa ha iniziato ad operare nel settore della formazione professionale.
- Ambito dell'attività formativa
- Tipo di attività svolte
- Accreditamento
- Applicazione del CCNL della FP
- Socio EBiNFoP
- Fondo interprofessionale (se si è fatta una scelta sul DM10 dell'INPS)
- Associazione Aderente (mettere il segno di spunta sia su CONFAP che su FORMA)

| O & Dummer and the second second seco |                                                                                        | A  |
|----------------------------------------------------------------------------------------------------|----------------------------------------------------------------------------------------|----|
| C n S www.contep.t/c.terormabone/Dativinegrand Life aspx                                                                                                    | - Konstanta                                                                            | 12 |
|                                                                                                    |                                                                                        |    |
| S. C.                                                                                                    | Distriction                                                                            |    |
|                                                                                                    |                                                                                        |    |
|                                                                                                    | - Heizberi mezzieren                                                                   |    |
|                                                                                                    | Tables 01 400075                                                                       |    |
|                                                                                                    |                                                                                        |    |
|                                                                                                    |                                                                                        |    |
|                                                                                                    | E mail direzione gerriegi: neo tapit                                                   |    |
|                                                                                                    | Sito Web www.gelni-cros.org                                                            |    |
|                                                                                                    | Acceditato per ebbligo O NO ® SI da che anno<br>istruzione e formazione                |    |
|                                                                                                    | Accreditate Formacione # 10 0 cr da che anno                                           |    |
|                                                                                                    | Accreditats Pormazione III no 🔍 SI de che anno                                         |    |
|                                                                                                    | Acceditato ** NO © SI da che anno                                                      |    |
|                                                                                                    | Accreditato ® NO © SI da che anno                                                      |    |
|                                                                                                    | Accreditato mercato del 🖷 HO 😳 🖬 da che anno                                           |    |
|                                                                                                    | Applica CML per la W St C NO<br>Pomatione<br>Professionale                             |    |
|                                                                                                    | Boolo (Apples CONL = 10 Sc © 100<br>per la Pornazione<br>Professionale e<br>Combinine) |    |
|                                                                                                    | Fonds Fond E.R •                                                                       |    |
|                                                                                                    | Associazione Admente de CONFAP                                                         |    |
|                                                                                                    | 10 FORMA                                                                               |    |
|                                                                                                    | C CENIFOR                                                                              |    |
|                                                                                                    | C AUTO                                                                                 |    |
|                                                                                                    | Voglo rimanere # 10<br>informato attoresso la                                          |    |
|                                                                                                    | Ultres Salvataggio 04/04/2012 12:58:38                                                 |    |
|                                                                                                    | Salva                                                                                  |    |
|                                                                                                    |                                                                                        |    |
|                                                                                                    |                                                                                        |    |
| Confederations                                                                                                    | Nazionela Formazione di adornamento Professionele Carvieri 9 020747 2213 - 2214        |    |

Alcuni dati vanno inseriti obbligatoriamente, mentre altri sono facoltativi, quindi controllate tutta la scheda prima di compilarla. Al termine della compilazione premete il pulsante **"Salva"**. Il sistema registrerà la scheda e inserirà in automatico la data dell'ultimo salvataggio dei dati.

# Sistema informativo IFPQ

E' suddiviso in tre sezioni:

- Scheda riassuntiva delle Istituzioni Formative
- Scheda attività formativa
- Stato compilazione

Scegliendo la "Scheda riassuntiva delle Istituzioni Formative" avremo questa schermata:

| C      C      C |                   |                                                                                                    |                                                                           | . en                                     |             |  |
|----------------------------------------------------------------------------------------------------|-------------------|----------------------------------------------------------------------------------------------------|---------------------------------------------------------------------------|------------------------------------------|-------------|--|
|                                                                                                    |                   | SIAMO SOCIADERENTI EN<br>Ema informativo ifro area                                                                 | Demando CROS FAP LADO Terren<br>TI DI FORMAZIONE LINK ISTITU<br>RISERVATA | Berlei di Roma   Log Ost  <br>IZI ONUALI | Nore        |  |
|                                                                                                    | CHI SIAMO         | Scheda riassuntiva d<br>SISTEMA INFORMATIVO COM<br>(ISTRUZIONE E FORMAZIONE                                        | Ielle Istituzioni Formativ<br>UNE IFPQ<br>PROFESSIONALE DI QUALITA)       | /e                                       |             |  |
|                                                                                                    | I NOSTRI PROGETTI | <ul> <li>State Compilation</li> <li>Hecuperare Lideri dal questionaria del<br/>Recupera Dati</li> </ul>            | Const formative 2011/2012                                                 | Q Sheek Attende                          | herefter    |  |
|                                                                                                    | NEWS CON          | Anno Formatiuo<br>2012/2013<br>Denominazione forthusione Formativa<br>CNOS FMP LAZIO Teress Centre d               | Roma                                                                      |                                          |             |  |
|                                                                                                    |                   | Associations Adventis<br>R <sub>COVERAP</sub><br>R <sub>FORMA</sub><br>Ambite di attività della tottazione for     | matka                                                                     |                                          |             |  |
|                                                                                                    | INFORMATIVO IFPO  | <ul> <li>Stationale</li> <li>Regionale</li> <li>Loosle</li> <li>Stede, n° personale per tipologia di co</li> </ul> | (Buff)                                                                    |                                          |             |  |
|                                                                                                    | AREA RISERVATA    | 19<br>TD<br>Collaboratori a Progetta                                                                               | The second                                                                |                                          |             |  |
|                                                                                                    |                   | Cellaboratori<br>Attività refil anno                                                                               | Nº Ore ainsait                                                            |                                          |             |  |
|                                                                                                    |                   | PERCONSI                                                                                                    |                                                                           | A200W ALL                                | <b>E</b> 10 |  |

Alcuni campi sono precompilati, perché vengono presi direttamente dalla scheda anagrafica precedente, mentre altri vanno riempiti.

Per coloro che hanno già utilizzato il sistema negli scorsi anni, è possibile recuperare i dati relativi all'anno precedente (A.F. 2011/2012) premendo sul tasto in alto "recupera". Questo duplicherà la scheda con i dati inseriti lo scorso anno e basterà solo modificare quelli necessari.

Fare sempre riferimento all'Anno Formativo (esempio dal 1 settembre 2012 al 31 agosto 2013).

In particolare vengono richiesti i dati relativi al **personale** che lavora nella sede dell'Istituzione Formativa, suddivisi in personale dipendente (a tempo indeterminato e a tempo determinato), collaboratori a progetto e collaboratori. Per i collaboratori oltre ad inserire il numero è importante scrivere il totale delle ore svolte.

Nella tabella delle attività svolte nell'anno occorre per ogni tipologia, scrivere il totale delle azioni svolte e degli allievi coinvolti.

| Attivita cellativo                |                                                |        |       |      |
|-----------------------------------|------------------------------------------------|--------|-------|------|
| PERCORSI                          |                                                | AZIONE | ALLIE | EV . |
| Destrutturatio (propedieutico, L  | arsa, borsa lavoro, orientariwito fizmacivi),) | 1      |       |      |
| Arrivale                          |                                                |        |       |      |
| Liemple                           |                                                | 1      |       |      |
| Triensiale                        |                                                | 12     |       |      |
| Quadriennale                      |                                                |        |       | 3    |
| Medulo per percoral scolastici    |                                                |        |       |      |
| Amo & preparatione all'Essen      | e di Stato                                     | E.     |       |      |
| Specializatione Post Laurea       |                                                | 19     |       |      |
| Specializzazione Post Diplome     | • : :                                          | 1      |       |      |
| ers.                              |                                                | 1      |       |      |
| <b>75</b>                         |                                                |        |       |      |
| Portnazione Operationi            |                                                | 17     |       |      |
| Ricerche                          |                                                |        |       |      |
| Publications                      |                                                |        |       |      |
| Parterseriati / Interse nasismeli | e internazionali                               | 1      |       |      |
| Aspietongia teonico               |                                                | 1      |       |      |
| Religioni Mohananali              |                                                | 2      |       |      |
| Pormanone Continue                |                                                |        |       | i    |
| Portugione Plantumente            |                                                | -      |       |      |
| Orientarivento                    |                                                | -      | 10    |      |

Nella sezione **"Altre informazioni"** vengono richieste informazioni sulla partecipazione dell'istituzione formativa a reti di collaborazione.

Nella sezione **"Laboratori"** vengono richieste informazioni sulla dotazione quantitativa e qualitativa dei laboratori presenti.

Si precisa che per Laboratori delle autonomie personali e sociali, si intendono quelli che vengono utilizzati soprattutto per l'integrazione degli allievi diversamente abili.

| After Information              |          |                                |   |  |
|--------------------------------|----------|--------------------------------|---|--|
| Canous                         |          |                                |   |  |
| Pole Fernative                 |          |                                |   |  |
| S Ret Tatopee                  |          |                                |   |  |
| C Rul Internacional            |          |                                |   |  |
| Laboratori                     |          |                                |   |  |
|                                | Quantita | Descriptione<br>mer 20 cantral |   |  |
|                                |          |                                |   |  |
| Determine the second           |          |                                |   |  |
| - Incontacto                   |          |                                | - |  |
|                                |          |                                |   |  |
| D Linguistics                  |          |                                |   |  |
|                                |          | 3 <u>-</u>                     |   |  |
| C trian for Areafand           |          |                                |   |  |
|                                |          |                                | - |  |
|                                |          |                                |   |  |
| E Terrechegies 1 (specificare) |          |                                |   |  |
|                                |          |                                |   |  |
| Tecnologico 2 (sport feure)    |          |                                |   |  |
|                                |          |                                |   |  |
|                                |          |                                |   |  |
| Teosologico 3 (specificare)    |          |                                |   |  |
|                                |          |                                |   |  |
| Discussion a second second     |          |                                |   |  |
| - reading to a spin ready      |          |                                | - |  |
| and and and and and a          |          |                                |   |  |
| Teosclapico & (specificare)    | ( )      | 2 J 2                          |   |  |

Nello spazio sottostante sotto "Logistica dati generali attrezzature spazi ricreativi/aggregativi" è possibile scrivere se l'istituzione ha degli spazi come: campi sportivi, teatro, sale ricreative...

Quando avrete compilato la scheda in tutte le sue parti potete mettere un segno di spunta sulla casella **"Dati definitivi".** La spunta di questa casella servirà a chi gestisce il sistema di rilevazione statistica a capire che avete terminato la compilazione di questa parte.

Se invece dovete tornare in un secondo momento a completare la scheda lasciate la casella "Dati definitivi" non selezionata e premete solo **Salva Scheda**.

Il sistema registra la data dell'ultimo salvataggio e se avete selezionato la casella "Dati definitivi" blocca la scheda e la rende non più compilabile.

**NB:** se dopo aver reso una scheda definitiva, vi accorgete che ci sono degli errori o delle cose da aggiungere potete contattare la sede nazionale CONFAP per e-mail <u>info@confap.it</u> oppure al n. 06.5593761 e chiedere di farvela riaprire alla compilazione.

| ← → C f () contrait tire; Californation Large |                                                          |       | 1 | 0 |
|-----------------------------------------------|----------------------------------------------------------|-------|---|---|
|                                               | E Terrockopico 5 (specificare)                           |       |   |   |
|                                               | III Techologics 6 (geotificare)                          |       |   |   |
|                                               | 10 Techclopico T (specificare)                           |       |   |   |
|                                               | B Translagica II (specificare)                           |       |   |   |
|                                               | Tranclepico trispecificami                               |       |   |   |
|                                               | Translogico 15 (specificare)                             |       |   |   |
|                                               | Di Autoremile personali e occidi (aposificare)           |       |   |   |
|                                               | Logistica dati generali attezzature nozal ricenshi rappe | çatlı |   |   |
|                                               | Dati Definitivi<br>10 readi i cali cefinitivi            |       |   | 1 |
|                                               | Utros Salvatagio                                         |       |   |   |
|                                               |                                                          |       |   |   |

#### Scegliendo la "Scheda attività formative" avremo questa schermata:

| ← → C fi () contrait HPQ Daries | sei asge filitro_anvel - 2012/2013 |                                                                                                    | 0 |
|---------------------------------|------------------------------------|----------------------------------------------------------------------------------------------------|---|
|                                 | <b>C</b> INEAP                     | Ennado GOS APUADO Temas Seria 6 Anna   Lus do   Indre  <br>HI SIMAD SOCI ADERENTI DI FIT DI FORMAZIONE LURIX ISTITUZIONULI<br>VERMA NEGRUNATINO FINO AREA RESERVATA                       |   |
|                                 | CHI SIAMO                          | Scheda Attività formativa<br>SISTELA INFORMATINO COMUNITIFIO<br>(STRUMME E FORMAZIONE PROFESSIONA E DI QUA (FA)                                                                           |   |
|                                 | I NOSTRI PROGETTI                  | Shoh kawata da Kabilaka Shawatar     Kabilaka Shawatar     Kabilaka Shawatar     Kabilaka Shawatar     Kabilaka Shawatar     Shawatar     Shawatar     Shawatar     Shawatar     Shawatar |   |
|                                 | News                               | Aces of harmshifts<br>- Nacion (Aces - 14)<br>Aces of harmshifts<br>2012/21/3                                                                                                    |   |
|                                 |                                    | Adore I standale del Gastellorario 2011/2012<br>- Nor-Therette -<br>Tiga di Percenco<br>*                                                                                                 |   |
|                                 | INFORMATIVO IFPO                   | Emunitacióne Anier A<br>Emunitacióne El Interenta<br>El Animans de decorritoción                                                                                                    |   |
|                                 | AREA RISERVATA                     | Altro (specificand)                                                                                                    |   |
|                                 | _                                  | Nahihi de journer:<br>•<br>Dorda jo ret                                                                                                    |   |

La scheda serve a raccogliere tutte le attività formative svolte immettendole suddivise per Azioni formative:

Per coloro che hanno già utilizzato il sistema negli scorsi anni, è possibile recuperare i dati relativi all'anno precedente (A.F. 2011/2012) premendo sul tasto in alto "recupera". Questo duplicherà la scheda con i dati inseriti lo scorso anno e basterà solo modificare quelli necessari.

NB: la piattaforma accetta molte tipologie di percorsi formativi però chiediamo che <u>ogni Istituzione formativa (CFP)</u> inserisca almeno i corsi relativi alla formazione svolta nei percorsi di Istruzione e Formazione Professionale per l'a.f. 2012/2013.

In particolare i corsi:

- Qualifica Annuale
- Qualifica Biennale
- Qualifica Triennale
- Percorsi Destrutturati
- Percorsi per lo Svantaggio
- Diploma Quadriennale
- Apprendistato in Diritto Dovere Istruzione e Formazione
- Moduli per percorsi scolastici (prevalenza/titolarità istruzione percorsi integrati)

Potete tralasciare la compilazione della sezione relativa alla struttura dell'orario.

Inserire con precisione i dati relativi agli allievi.

Lo scopo della rilevazione di quest'anno è la pubblicazione di un **Rapporto di monitoraggio relativo all'anno** formativo 2012/2013 sulle Azioni formative svolte nell'ambito del diritto – dovere all'Istruzione e Formazione.

I dati devono essere inseriti entro il 12 dicembre 2014.

Azione Formativa: sceglietene una già inserita in precedenza dal menù a tendina, oppure passate al campo successivo per iniziare a inserirne una nuova

**Tipo di percorso:** scegliete dal menù a tendina.

Se avete scelto un percorso che rientra nella Formazione Professionale nell'ambito del Diritto Dovere all'IFP, vi comparirà un'altra casella.

**Figura Professionale:** scegliendo dal menù a tendina dovete inserire la figura professionale presa dagli standard nazionali il più vicina possibile a quella della vostra azione formativa. Se nessuna delle 21 figure professionali standard si avvicina alla vostra azione formativa c'è un campo sottostante dove è possibile specificare.

| + - C f D coshakt/PO.DaliAtor | ni aspertititro, anned - 2012/62/2013 |                                                                                                    |  |
|-------------------------------|---------------------------------------|----------------------------------------------------------------------------------------------------|--|
|                               | CHI SIAMO                             | Scheda Attività formativa<br>Isistema informativo domane i Pipo<br>(Istrazzora e Lormanzone nevo essionale de ganalità) |  |
|                               |                                       | O Schele riscuthe delle schulet kometter a state complicione                                                            |  |
|                               | I NOSTRI PROGETTI                     | Assure Formativa                                                                                                    |  |
|                               | and a start                           | Anna Formali-a<br>2012/2011                                                                                             |  |
|                               | NEWS -                                | Adene Formativa Sel Gaestionario 2011/2012<br>Installatore manatoritos impanti elettrici civili a industrali •          |  |
|                               |                                       | Tipo di Pecono<br>Qualifica tiennale •                                                                                  |  |
|                               |                                       | Figure Professionale<br>Countum elettros +                                                                              |  |
|                               | SISTEMA<br>INFORMATIVO IFPO           | Alto                                                                                                    |  |
|                               |                                       | Benenikaalose Adene<br>Isalalatose nanderbon inpanti widtini onik ii industrak                                          |  |
|                               | AREA RISERVATA                        | Schanziehbe di Intervene<br>(In distanza a gla acciant scalana)<br>Datisco                                              |  |
|                               | 600                                   | Altro (specificant)                                                                                                    |  |
|                               |                                       | Anna di rismmenta<br>Tento                                                                                              |  |
|                               |                                       | Modellia del persono<br>Triumale •                                                                                      |  |
|                               |                                       | Durate (n. see)                                                                                                    |  |
|                               |                                       | Data Ingo Ativita<br>(generated)                                                                                        |  |
|                               |                                       | Buffas ware                                                                                                    |  |

**Denominazione Azione:** Inserite il nome dell'Azione o del Corso (es. fresatore – 1 anno). E' importante su questo campo inserire anche l'annualità o un riferimento univoco soprattutto per i corsi pluriennali, perché poi per esempio avremo anche una Azione che si chiamerà "fresatore – 2 anno".

Anno formativo: è l'anno di riferimento. In questo caso 2012/2013.

**Settore/ambito di intervento:** scegliete dal menù a tendina facendo riferimento agli standard nazionali, oppure se non presente specificate sotto nel campo "Altro"

Anno di Riferimento: anche qui scegliendo dal menù a tendina troverete varie opzioni.

Modalità del percorso: nel menù a tendina trovate tutte le modalità attualmente previste.

Durata in ore: inserite il numero di ore di ogni annualità.

**Struttura orario:** specificate se possibile la suddivisione delle ore in base ai vari assi di apprendimento. Potete fare riferimento agli standard nazionali o regionali.

(Per l'anno 2012/2013 potete tralasciare la compilazione di questo campo).

#### Allievi: la tabella rappresenta la storia evolutiva della "classe".

Vi chiediamo di specificare tutti i dati richiesti in modo che la sommatoria fra allievi all'avvio + allievi entrati durante l'anno – allievi usciti (dispersi e/o passati ad altro percorso) sia = agli allievi che arrivano allo scrutinio finale suddivisi poi fra quelli promossi e bocciati.

Troverete anche un'altra tabella riassuntiva relativa agli allievi nelle quali viene chiesta la suddivisione <u>all'avvio del</u> <u>corso</u> tra maschi e femmine e la distinzione tra fasce d'età.

Nazionalità: inserire, le nazionalità degli allievi. (E' possibile selezionare varie nazionalità).

**Personale:** Inserire il numero delle persone impegnate a livello di singolo corso e il numero totale delle ore svolte nella classe da ogni figura professionale.

**Laboratori:** sempre facendo riferimento al singolo corso, selezionare i laboratori utilizzati, specificando nel caso dei Laboratori Tecnologico 1 e 2 il tipo (esempi possibili: aggiustaggio, meccanico, salone acconciatura...).

Si precisa che per *Laboratori delle autonomie personali e sociali*, si intendono quelli che vengono utilizzati soprattutto per l'integrazione degli allievi diversamente abili.

Se avete inserito la descrizione dei laboratori nella scheda riassuntiva delle istituzioni formative non occorre ripetere la descrizione dettagliata delle dotazioni.

Aziende partner per l'alternanza formativa: inserire il numero delle aziende coinvolte suddividendole in piccole, medie e grandi in base ai suggerimenti dati sulla dimensione aziendale.

E tra queste aziende segnalare quante hanno assunto almeno 1 allievo uscito da analogo percorso negli ultimi 3 anni.

Stage o project/work svolti in azienda o in struttura esterna: inserire il numero di ore dedicate allo stage o al project/work.

|                                         |                                              |                                      |                                                                                              |                                                 |                                               |                                              | \$2 |
|-----------------------------------------|----------------------------------------------|--------------------------------------|----------------------------------------------------------------------------------------------|-------------------------------------------------|-----------------------------------------------|----------------------------------------------|-----|
| Struttura orario<br>(HIFD M. 139 del 22 | agesto 2047 Cr                               | Itana CNOS FAP-CIOPS                 | FF 'Unee guida pe                                                                            | e i percorsi di haru                            | zione e Pormacione                            | f eddore)                                    |     |
| Aree Formativ                           | e (anni per le c                             | omp di base)                         |                                                                                              |                                                 |                                               | N" ore Anno                                  |     |
| Asse linguage                           | i italians                                   |                                      |                                                                                              |                                                 |                                               |                                              |     |
| Assellinguagg                           | i - inglese o pr                             | ina lingua strariera                 |                                                                                              |                                                 |                                               |                                              |     |
| Asselinguago                            | é - Altri linguag                            | gi (artistico e multi                | nediale)                                                                                     |                                                 |                                               |                                              |     |
| Asse Storico -                          | pociale - citta                              | dinanza                              |                                                                                              |                                                 |                                               |                                              |     |
| Asse Matemat                            | 500                                          |                                      |                                                                                              |                                                 |                                               |                                              |     |
| Asse Scientife                          | co - Tecnologi                               | 00                                   |                                                                                              |                                                 |                                               |                                              |     |
| Area tecnico -                          | Professionale                                |                                      |                                                                                              |                                                 |                                               |                                              |     |
| Area tecnico -                          | Professionale                                | Stage                                |                                                                                              |                                                 |                                               |                                              |     |
| Area tecnico -                          | Professionale                                | : Area di personalie:                | nazione e di fiesa                                                                           | (LAPIGA)                                        |                                               |                                              |     |
| (calcolats in base a                    | dati raccotti su<br>Ingressi<br>durante l'an | singut allievi)<br>no<br>Dispensione | eiti<br>Passaggi<br>(successo                                                                | Alla fine<br>jartvono allo<br>scrutinio finale) | Successo inte<br>pronosiviguanto<br>dplomati) | mo insuccessa<br>atis (bocat onon<br>idanel) |     |
| 17                                      | 0                                            | 13                                   | 0                                                                                            | 14                                              | 11                                            | 1 8                                          |     |
|                                         | 10                                           | - 10                                 | <u> </u>                                                                                     |                                                 | 1.000                                         |                                              |     |
| Mauch                                   |                                              | Fennine                              | Etêtai 14e 1                                                                                 | 8 Esàti                                         | nai 19 e 25                                   | Età sopra i 25                               |     |
| 17                                      |                                              | 0                                    | 17                                                                                           | 0                                               |                                               | 0                                            |     |
|                                         |                                              |                                      |                                                                                              |                                                 |                                               |                                              |     |
| (Teners for                             | Naziona<br>muzo titi per se                  | lità<br>ecionare pia razioni)        | São Ton<br>Alghanist<br>Alganis<br>Angalis<br>Angalis<br>Angalis<br>Angalis<br>Angalis       | sk e Princpe<br>an                              |                                               |                                              |     |
| (Yenere po                              | Naziona<br>muno titi per se                  | lità<br>Indonare più razioni)        | São Torr<br>Alghanist<br>Alganis<br>Alganis<br>Angola<br>Angola<br>Angola<br>Angulto         | sk e Principe<br>an                             |                                               |                                              |     |
| (Tenrepo<br>Personale (Indu             | Naziona<br>inuro chi per ae<br>uerse)        | lità<br>lesionarepia razioni)        | Silo Tor<br>Alghanist<br>Abarna<br>Angara<br>Angala<br>Angala<br>Angala<br>Antartole<br>Name | ni e Principe<br>an                             | Totale of                                     |                                              |     |

| Personale divelle corsul                                                                                                    |                                                    |                                                                                                    |                                                                                    |                                                                    |      |
|----------------------------------------------------------------------------------------------------|----------------------------------------------------|----------------------------------------------------------------------------------------------------|------------------------------------------------------------------------------------|--------------------------------------------------------------------|------|
|                                                                                                    | Namero                                             |                                                                                                    | Totale e* Dre.                                                                     | Vinuali                                                            |      |
| Coordinatori                                                                                                    |                                                    |                                                                                                    | 1                                                                                  |                                                                    |      |
| pecent                                                                                                    |                                                    |                                                                                                    |                                                                                    |                                                                    | - 10 |
| Especi                                                                                                    |                                                    |                                                                                                    |                                                                                    |                                                                    |      |
| Tator steps tirocitio                                                                                                    |                                                    |                                                                                                    |                                                                                    |                                                                    | - 2  |
| Turter Remotive verbanation                                                                                                    |                                                    |                                                                                                    | _                                                                                  |                                                                    |      |
| The second second second second second second second second second second second second second second second se                                                                                                    |                                                    |                                                                                                    |                                                                                    |                                                                    |      |
| Laboratori                                                                                                    |                                                    |                                                                                                    | Barriel                                                                            |                                                                    |      |
|                                                                                                    |                                                    |                                                                                                    | max 210 carante                                                                    | •                                                                  | -    |
| III anternation                                                                                                    |                                                    |                                                                                                    |                                                                                    |                                                                    |      |
| III Linguistice                                                                                                    |                                                    |                                                                                                    |                                                                                    |                                                                    |      |
| E scientifico (specificare)                                                                                                    |                                                    |                                                                                                    |                                                                                    |                                                                    |      |
| E Terrelayes 1 (specificare)                                                                                                    |                                                    |                                                                                                    |                                                                                    |                                                                    |      |
| Tecnologics 2 (specificare)                                                                                                    |                                                    |                                                                                                    |                                                                                    |                                                                    |      |
| Hautonome personali e sociali (specificare)                                                                                                    |                                                    |                                                                                                    |                                                                                    |                                                                    |      |
| Aziende partner per l'alternanza fermativa                                                                                                    |                                                    |                                                                                                    |                                                                                    |                                                                    | -    |
|                                                                                                    |                                                    | Piceola                                                                                                    | Media                                                                              | Grande                                                             |      |
|                                                                                                    |                                                    | (meno di 90<br>dipendenti)                                                                                                    | (none di 258<br>clipendent)                                                        | (stor (53)<br>dipension()                                          |      |
| Humano adjuncie partner per Talternancia per neve<br>ter senscher namen di spenie somalte refermatio de<br>anerene si major                                                                                                    | in the activities                                  |                                                                                                    |                                                                                    | 0 3                                                                | 0    |
| In service 2 solitoride particles par fullementaria par even<br>instructure de maneto in service annuale enformation de<br>particular in regar                                                                                                    | en ong at utildel<br>usens wattette d              |                                                                                                    |                                                                                    | _                                                                  |      |
| Name and safety program part for functional part of the format of the safety of the safety of the sa                                                                                                    | er one at orderer<br>Lanso in attickte d           |                                                                                                    |                                                                                    |                                                                    |      |
| Harrier Galacie grante per Nathemarca per con-<br>legence and a second second seco                                                                                                    | en una di uniferi<br>Liceno vanti titi di          |                                                                                                    |                                                                                    |                                                                    |      |
| Internet solitely generating of fully internet solitely and internet solitely and internet of the solitely internet solitely and internet solitely internet solitely internet                                                                                                    | 8. 404 4. 40 6 6 6 7 6 7 6 7 6 7 6 7 6 7 6 7 6 7 6 |                                                                                                    |                                                                                    |                                                                    |      |
| Hat way splaceby grant part following a period           Hat way splaceby grant part following a server<br>server a respective           If Transloping 1 (splanifisate)           If Transloping 2 (splanifisate)           If Transloping 2 (splanifisate)           If Transloping 2 (splanifisate)           If Transloping 2 (splanifisate)           If Transloping 2 (splanifisate)           If Transloping 2 (splanifisate)           If Transloping 2 (splanifisate)                                                                                                    |                                                    |                                                                                                    |                                                                                    |                                                                    |      |
| Note the set of sectory and information as enough and the set of sectory and the set of sectory and the sectory and the sectory and the sectory and the sectory and the sectory and the sectory and the sectory and the sectory and the sectory and the sectory and the sectory and the sectory and the sectory and the sectory a                                                                                                    |                                                    | Piccile<br>Brees 5 M<br>doesters)                                                                                                    | Mafa<br>(mm d 15)<br>Spectral                                                      | Gande<br>Gande<br>Gande<br>Sencers)                                |      |
| Hart war galenda grant war par full faith war galenda grant war an ender an ender ender ender ender ender ender ender ender ender ender ender                                                                                                    |                                                    | Piceula<br>times (1)<br>domber()                                                                                                    | Mais<br>(mm d 15)<br>Spendrik)                                                     | Gande<br>(swetz)<br>(swetz)<br>(swetz)                             |      |
| Note the second product of the second second seco                                                                                                    |                                                    | Picola<br>Immo 5 %<br>domase)                                                                                                    | Mela<br>Januar d 35<br>Santare                                                     | Granda<br>Jerre 20<br>Jerre 20<br>Jerre 20<br>Jerre 20<br>Jerre 20 |      |
| Interner spinleng program per forber interpretente de la server<br>enverse require :<br>enverse require :<br>Presentações 2 (quer force)<br>Presentações 2 (quer force)<br>P |                                                    | Piccile<br>trans 5 M<br>dension                                                                                                    | Media<br>(media)<br>Spension                                                       | Guede<br>Jourde<br>Jourde<br>Jourde                                |      |
| Interest splands program part fully interesting a series series of the series of the series of th                                                                                                    |                                                    | Freeda<br>dansen                                                                                                    | Media<br>(men el 15)<br>Sistekiel                                                  | Gueda<br>Jerre 20<br>Sereces                                       |      |
| Interest spinleng program (part influencing as enough services in enough services in enough serv                                                                                                    |                                                    | Procise<br>processing and another                                                                                                    | Madia<br>(mon d 15)<br>(preved)                                                    | Gunda<br>Shring Saccetti                                           |      |
| Interest spinleng program par fully interesting a second<br>second on the second second second second second second<br>second second second second second second second second<br>second second second second second second second second<br>second second second second second second second second<br>second second second second second second second second<br>second second second second second second second second<br>second second second second second second second second<br>second second second second second second second second<br>second second second second second second second second<br>second second second second second second second second second<br>second second second second second second second second second second second second second second second second<br>second second s                                                                                                    |                                                    | Picela<br>Biene 3<br>Biene 3 | Mala<br>Jine 15<br>Societ                                                          | Gards<br>Jacobs                                                    |      |
| Inter se galedo processo de la construir de la construire de la construir de la construir de l                                                                                                    |                                                    | Freeds Freeds (                                                                                                    | Mala                                                                               | Garada<br>Garada<br>Garada                                         |      |
| Interest spinlengerung ein Rathenis zu einer<br>interest einer einer<br>interest einer einer<br>interest einer<br>interest einer<br>interest einer<br>interest einer einer<br>interest einer einer einer<br>Anzugerung einer einer einer<br>interest einer einer einer einer<br>interest einer einer einer einer<br>interest einer einer einer einer<br>interest einer einer einer einer<br>interest einer einer einer einer einer<br>interest einer einer einer einer einer<br>interest einer einer einer einer einer<br>interest einer einer einer einer einer<br>interest einer einer einer einer einer einer<br>interest einer einer einer einer einer einer<br>einer einer einer einer einer einer einer einer<br>einer einer einer einer einer einer einer einer<br>einer einer einer einer einer einer einer einer einer<br>einer einer einer einer einer einer einer einer<br>einer einer einer einer einer einer einer einer<br>einer einer einer einer einer einer einer einer<br>einer einer einer einer einer einer einer einer einer<br>einer einer einer einer einer einer einer einer einer<br>einer einer einer einer einer einer einer einer einer<br>einer einer einer einer einer einer einer einer einer einer<br>einer einer einer einer einer einer einer einer einer einer<br>einer einer einer einer einer einer einer einer einer einer einer<br>einer einer e                                                 |                                                    | Foods                                                                                                    | Mada<br>Jime 10<br>Saxxet                                                          | Ganda<br>Baratoria                                                 |      |
| Interes quicks provide some and and and and and and and and and and                                                                                                    |                                                    | Ficels                                                                                                    | Mafa<br>Imme 310<br>Bactord                                                        | General<br>General<br>General<br>General                           |      |
| Interest spinologistic program part fully interest spinologistic program interest spinologistic program interest spinologist                                                                                                    |                                                    | Freda ()<br>Banker                                                                                                    | Mada<br>bibilitati<br>BISINOSI                                                     | Gunda<br>Jane Salar<br>Jane Salar<br>Jane Salar                    |      |
| Interest spinologistic program part fully interest part of the spinologistic program interest interest                                                                                                    |                                                    | Freeda (                                                                                                    | Mada<br>In Internet<br>Mada<br>Mada<br>Mada<br>Mada<br>Mada<br>Mada<br>Mada<br>Mad | Genta<br>Genta<br>Seconda                                          |      |

Anche qui vale quanto scritto riguardo la casella "Dati definitivi" nella sezione Dati riassuntivi delle Istituzioni formative.

Se invece dovete tornare in un secondo momento a completare la scheda lasciate la casella "Dati definitivi" non selezionata e premete solo "Salva Scheda".

Il sistema registra la data dell'ultimo salvataggio e se avete selezionato la casella "Dati definitivi" blocca la scheda e la rende non più compilabile

La compilazione esatta e completa di questa parte della rilevazione è importante per costruire una banca dati che fotografi l'evoluzione della classe di allievi.

La banca dati verrà implementata con il passare degli anni.

# Stato compilazione IFPQ

| <ul> <li>C fi D contrait trio, State Broasta</li> </ul> |                                                                                         |                                      |                       |                     |                   |                        |                              |             | n 🖬 🔍 G |
|---------------------------------------------------------|-----------------------------------------------------------------------------------------|--------------------------------------|-----------------------|---------------------|-------------------|------------------------|------------------------------|-------------|---------|
|                                                         | CONFAP M                                                                                | SIAMO SOCIADEREI                     | т вл                  | I DI FORMA          | EIONE L           | INK ISTITUZI           | PToglaci   Los O             | z   Harie   |         |
|                                                         |                                                                                         | Stato Compil                         | azione Q              | uestion             | ario              |                        |                              |             |         |
|                                                         |                                                                                         | SISTEMA INORMA                       | 22013 •               |                     |                   |                        |                              |             |         |
|                                                         |                                                                                         | O tobele rissorthe de                | la s frais-d f        | -                   |                   |                        | O taboda Al                  | vià lemetre |         |
|                                                         | TROSTATPROGETT                                                                          | Del compileti                        | Anno Format           | No UNK              | io Salvatacidio   | Dello                  | ALC: NO                      | Adori       |         |
|                                                         | 1                                                                                       | G-Populariente                       | 2012/20               | 14                  | 0/07/2014 10:     | (11) x                 | (3)<br>(07/2014 10:08.21     | 2           |         |
|                                                         | CHI SIAMO<br>INOSTRI PROGETI<br>NEWS<br>SISTEMA<br>TINEDRIMATIVO IPPO<br>AREA RISERVATA | Scheda Attività format               | -                     |                     |                   |                        |                              |             |         |
|                                                         |                                                                                         | Azione                               | ione .                |                     | Armo<br>Fermative | Ultimo<br>Salvatappio  | Dati Definitivi              | Azioni      |         |
|                                                         |                                                                                         | Operators amonistics<br>- B1 Are     | ivi segeraiale<br>I   | gi -<br>Parseleseet | 2012/2013         | 04/13/2014<br>14/22/20 | 81<br>04/13/2014<br>14/22/20 |             |         |
|                                                         | SISTEMA<br>INFORMATIVO IEPO                                                             | Operatorie americantica<br>- 1 Abbit | tvo segetadat<br>A    | N-<br>Perpiainient  | 2012/2013         | 04/12/2014<br>14/22-44 | 18<br>04/12/2014<br>14:22:44 |             |         |
|                                                         |                                                                                         | Operators anter-sists a              | ivo segretariale<br>A | SI -                | 2012/2013         | 18/05/2014             | 160                          | 2 1         |         |
|                                                         |                                                                                         | Operatore a temoritora<br>E Janio    | ter mystalais<br>D    | St -<br>Partishmene | 2012/2013         | 04/12/2014<br>14:37:04 | 51<br>06/12/2014<br>14/20194 |             |         |
|                                                         |                                                                                         | Operators americants<br>- 18 Acto    | ivo segletadale<br>A  | Paralament          | 2012/2013         | 04/12/2014<br>14/27/18 | 14<br>04/12/2014<br>14/3718  |             |         |
|                                                         |                                                                                         | Operatory priministrum<br>TE Aces    | tvo provinsiale<br>B  | Si-<br>Paralalmant  | 2012/2018         | 04/13/2014<br>14/37/28 | 18<br>04/12/2014<br>14:37:28 | 20          |         |
|                                                         |                                                                                         | Operators Elettoor                   | ks-14/8/D             | 11-<br>Paralalment  | 2012/2013         | 04/12/2014<br>54:37:39 | 04/12/2014<br>14/37/39       |             |         |
| Appl/PPC/StatePPC-appr                                  |                                                                                         | Constant data                        | and a state           | ··· (0.1            | 2013-2011         | 04/12/2014             | 66.72/2014                   |             |         |

Questa sezione serve a monitorare lo stato di compilazione delle varie schede del Sistema Informativo. Da qui potrete richiamare la scheda compilata della singola Azione formativa per modificarla, confermarla o cancellarla.

Per **cancellare** una scheda relativa ad un'azione formativa non confermata basta cliccare sul "cestino" dell'ultima colonna della tabella delle azioni formative, oppure si può entrare nella schermata in cui sono stati immessi i dati e in fondo alla pagina oltre al tasto "Salva scheda" avremo anche l'opzione "elimina"

|                                                                                                    | 1                                   |                                   |                                    | 1 | 11 (11) + 4 |
|----------------------------------------------------------------------------------------------------|-------------------------------------|-----------------------------------|------------------------------------|---|-------------|
| 超 Teosclegico 1 (specificare)                                                                                                    |                                     |                                   |                                    |   |             |
| III recessingies z (specificae)                                                                                                    |                                     |                                   |                                    |   |             |
| Di Autonomie personali e sociali (aporificare)                                                                                                    |                                     |                                   |                                    |   |             |
| Aziende partner per l'alternança formative                                                                                                    |                                     |                                   |                                    |   |             |
|                                                                                                    | Piccola<br>(meno di Sc<br>Apendene) | Media<br>(nero d 150<br>doexlent) | Grande<br>(atrie 250<br>(Scenier#) |   |             |
| Numero az sende partner per fulfar handa yan anvan sina az entre<br>mel anaz del nario et anno de nomina nati encada del nomini nati del<br>elemento el senati                                          |                                     |                                   |                                    |   |             |
| Numero agrande che hanno assunto almeno un allero negli utano<br>lite ante<br>lar sessa de los le presidente o clara i numero di sutte da fansa assunta<br>montemente el chero astro da adega antenno). |                                     | _                                 |                                    |   |             |
| Norti plane 5 Aziende                                                                                                    |                                     |                                   |                                    | - |             |
|                                                                                                    |                                     |                                   |                                    |   |             |
| Stage o project/work swell in adverda o in structure enterna<br>Aurores total care declare also stage 100                                                                                               |                                     |                                   |                                    |   |             |
| Dati Defactud                                                                                                    |                                     |                                   |                                    |   |             |
| E Parende a Carlo Definitiva                                                                                                    |                                     |                                   |                                    |   |             |
| Utrimo Salvataggio<br>12/06/2014 10-47-44                                                                                                    |                                     |                                   |                                    |   |             |
| Salva Scheda - Elmina                                                                                                    |                                     |                                   |                                    |   |             |
|                                                                                                    |                                     |                                   |                                    |   |             |

## Livelli di Ente

Questa funzione che si trova sotto la sezione AREA RISERVATA serve per agganciare le singole Istituzioni formative alle persone abilitate. Riguarda soprattutto gli Enti e le Associazioni che hanno un organizzazione a livello nazionale e/o regionale e/o provinciale.

L'aggancio alla persona abilitata permette a quest'ultima di monitorare alcune funzioni a livello di coordinamento. L'Istituzione formativa che entra nel menù Livelli di Ente, si trova davanti a questa schermata:

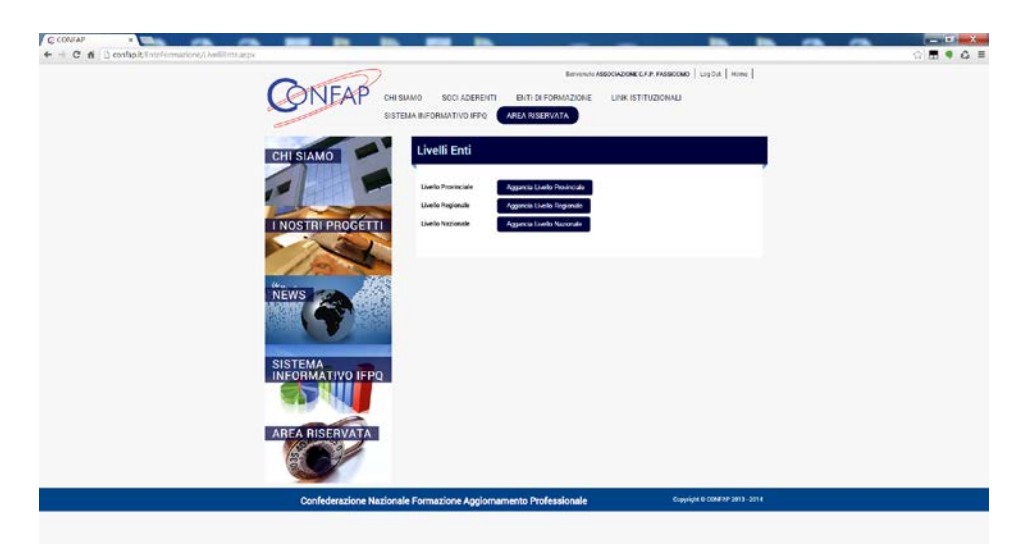

Se deve agganciarsi al proprio livello regionale clicca sul tasto "Aggancia livello Regionale". Si apre una finestra popup e appare questa schermata:

| C CONTAP * |                             |                                                          | Contraction in Stationer                                                         |                                                                                                    | <br>- <b>□ • X</b> |
|------------|-----------------------------|----------------------------------------------------------|----------------------------------------------------------------------------------|----------------------------------------------------------------------------------------------------|--------------------|
|            |                             | ( tod's 1 approach to give be                            |                                                                                  | namenta presidente de la seconda de la seconda de la seconda de la seconda de la seconda de la seconda de la s<br>Internación de la seconda de la seconda de la seconda de la seconda de la seconda de la seconda de la seconda de |                    |
|            |                             | iter<br>Youeloos (uti                                    |                                                                                  |                                                                                                    |                    |
|            | INOSTIL PROCESTI            | Alastin Parantake<br>Alastin Parantak<br>Alastin Paranta | Apprecia Stanlo Prevendo<br>Apprecia Unido Preparato<br>Apprecia Unido Necesoria |                                                                                                    |                    |
|            | News Contraction            |                                                          |                                                                                  |                                                                                                    |                    |
|            | SISTEMA<br>INFORMATIVO IFPQ |                                                          |                                                                                  |                                                                                                    |                    |
|            |                             |                                                          |                                                                                  |                                                                                                    |                    |
|            | Confederazione Nazional     | e Formazione Aggi                                        | omamento Professionale                                                           |                                                                                                    |                    |

Inserisce il nominativo della persona a cui fa capo il livello regionale e poi preme "Ricerca", oppure premendo "Visualizza tutti" accede all'elenco completo delle persone abilitate.

| 0                                                                                                    |                                         | provide a       | ine second (as constant) and a low |  |
|----------------------------------------------------------------------------------------------------|-----------------------------------------|-----------------|------------------------------------|--|
| ( ONFAF                                                                                                    | Norma skelle Kapinskragionia            |                 | <ul> <li>Count</li> </ul>          |  |
| -                                                                                                    | Nominative (                            |                 |                                    |  |
| TONI SIAMO 1                                                                                                    | Nazina Visuelasa Tuto                   | en Presi se Bil |                                    |  |
| and the state of the state of t | Resolution                              | Argeor          |                                    |  |
| 12                                                                                                    | AUCA - Apportation Rana Centri Autonomi | BALM ROMADAN    | Agarga                             |  |
| I NOSTRI PROGE                                                                                                    | APP Manusco San Lincolette              | idetativa       | Allengte                           |  |
|                                                                                                    | 10'A, (10.10 Tanagia)                   | (MCH POWADA)    | Agarga                             |  |
| NEWS                                                                                                    | DIFINI COMMA MICHOLO                    | NEW             | Agarge                             |  |
|                                                                                                    | COTS-19 MARCONS                         | Mis cata        | Agengin                            |  |
|                                                                                                    | CON-IN CRUSHIN                          | CALARIA         | Accentee                           |  |
| SISTEMA<br>INFORMATIVG IF                                                                                                    | COPI-PERVICE HOME IN                    | furcia kówseina | Agerge                             |  |
|                                                                                                    | CRES-IN PRAIVINESA DALM                 | PROLIVENTA ORDA | Agangia                            |  |
| AREA RISERVAT                                                                                                    | Desire Lato                             | WR.             | Agarga                             |  |
|                                                                                                    | 00%/910884094                           | (deterna        | Agerge                             |  |
|                                                                                                    | CON-14 PENONTS                          | PEMONTE         | Aparent Construction of Service    |  |
|                                                                                                    |                                         |                 |                                    |  |

A questo punto sceglie il suo referente a livello regionale.

Appare un'altra schermata con su scritto "livello agganciato con successo" e poi basta premere "Chiudi". La struttura degli agganci funziona ad "albero", infatti se la singola istituzione formativa è agganciata a livello regionale e a sua volta il livello regionale è agganciato ad un livello nazionale, questo sarà il risultato.

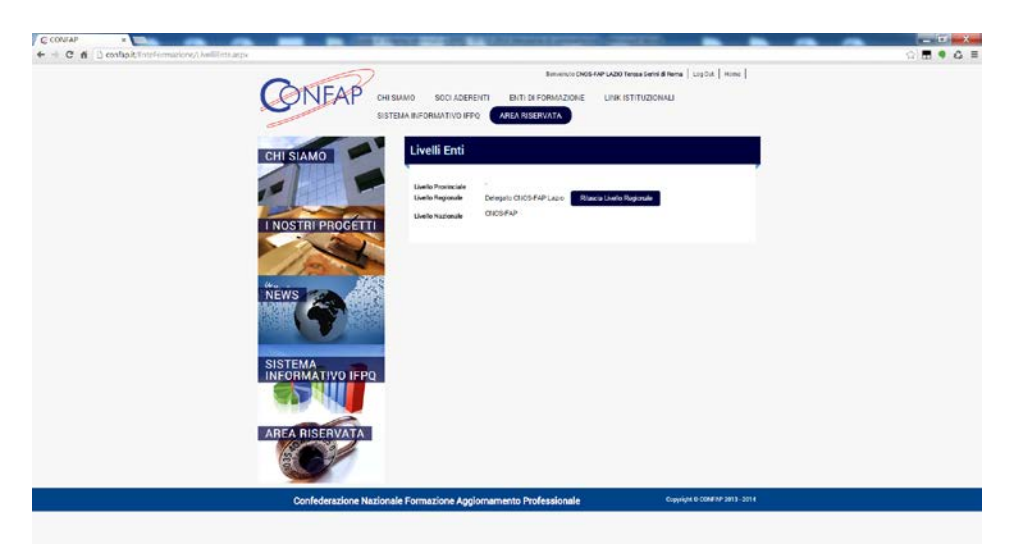

La stessa procedura vale per chi si aggancia direttamente al livello nazionale.

L'aggancio a livello provinciale per le istituzioni formative della CONFAP per adesso non utilizzato.

**Attenzione:** E' probabile che quando aprite la schermata dei livelli di Ente troviate che la vostra istituzione formativa è già agganciata ad un livello regionale e/o nazionale. Questo perché lo ha fatto il vostro referente di Regione o di Ente. Per questo non toccate nulla e non sganciatevi altrimenti la persona abilitata non sarà più in grado di entrare nelle funzioni relative alla vostra istituzione formativa.

L'aggancio o sgancio di una istituzione formativa avviene sempre entrando dal livello inferiore:

- L'Istituzione formativa si aggancerà alla persona abilitata al livello regionale
- La persona abilitata al livello regionale si aggancerà al livello nazionale
- Se non esiste il livello regionale è possibile agganciarsi direttamente a quello nazionale.

Un breve cenno anche alle altre funzioni presenti nel menu SISTEMA INFORMATIVO IFPQ:

- Statistiche: sono le tabelle e i grafici che si mostrano i risultati dei dati raccolti negli anni precedenti
- News: qui vengono pubblicate le informazioni riguardanti il sistema di rilevazione IFPQ
- Invece troviamo nel menu AREA RISERVATA:
- **Cambia Password**: serve per cambiare la vostra password di accesso.
- Esci: esce dal sistema.

#### Accesso per le persone abilitate ai livelli di Ente

Questo tipo di accesso è riservato alle persone che sono abilitate ad alcune funzioni di controllo e gestione del sistema informativo.

La prima parte dell'accesso è identica a quella per gli Enti e/o Istituzioni formative (vedi pag. 1 e 2 di questa guida).

Dopo aver inserito il nome utente e la password si entra nel sistema e ci troviamo questa schermata:

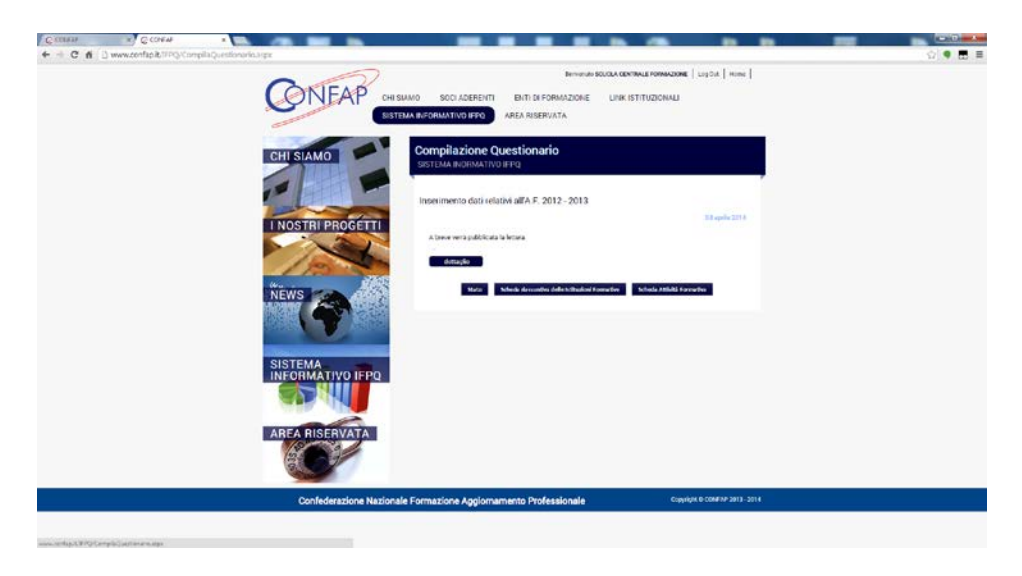

In alto a destra troverete scritto L'Ente di appartenenza della persona abilitata.

#### Sistema informativo IFPQ - -> Stato di compilazione

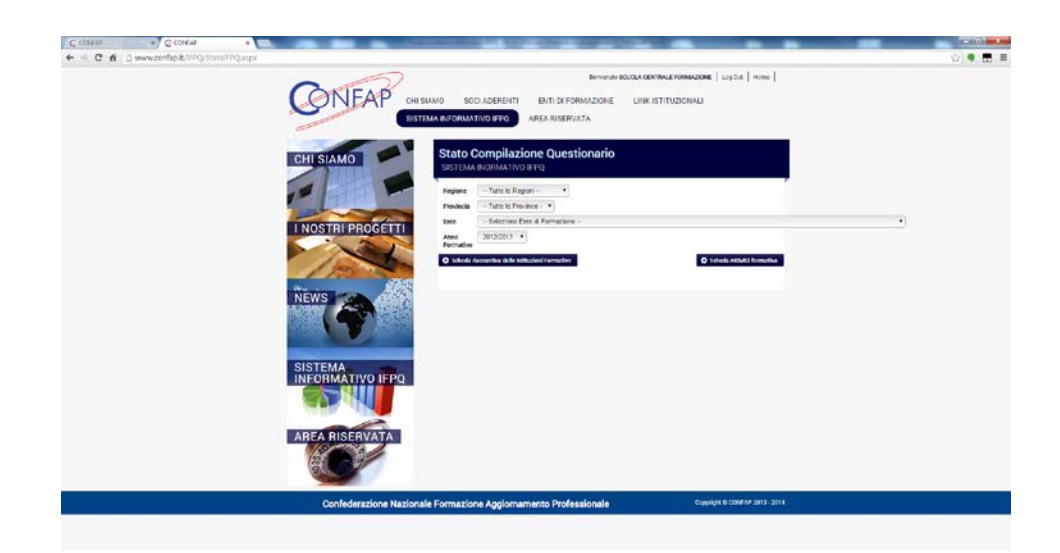

Da questa scheda potete vedere e filtrare tramite la scelta con i menù a tendina tutte le schede statistiche delle istituzioni formative agganciate al vostro livello.

Chi ha l'abilitazione al livello regionale vedrà tutte schede statistiche delle istituzioni formative del proprio Ente operanti nella propria regione.

Chi ha l'abilitazione al livello nazionale vedrà tutte le schede statistiche delle Istituzioni formative di tutte le regioni agganciate e di conseguenza tutta la situazione del proprio Ente.

Per gli Enti che non hanno il livello di coordinamento regionale, è possibile che le istituzioni formative siano agganciate direttamente al livello nazionale.

Questa funzione serve per controllare quali istituzioni formative hanno riempito le schede statistiche e i dati inseriti. Infatti vedrete sia la scheda riassuntiva delle Istituzioni formative che quella delle Attività formative.

Se si seleziona una istituzione formativa specifica questo è il risultato:

| GINEAP                      | HI SMMO SOCI /         | DERENTI ENTIDIFO                  | RMAZIONE LINKISTIT<br>ATA    | UZIONALI             |              |    |  |
|-----------------------------|------------------------|-----------------------------------|------------------------------|----------------------|--------------|----|--|
| CHI SIAMO                   | Stato Co<br>SISTEMA IN | mpilazione Quest                  | ionario                      |                      |              |    |  |
|                             | Fegare Provincia       | Tutto la Ragioni - •              |                              |                      |              |    |  |
| I NOSTRI PROGETTI           | Enter C                | ENTRO SOLEARIETA GION             | ANE "Clovered Micese" - ONLU | 5 (Ash Leite 6 - UDA | 8)           | •) |  |
| 100                         | O schodz dam           | erden delle tellezioni i nemerket |                              | O tohela A           | W2 franctive |    |  |
| NEWS 20                     | Dust compilati         | Anso Formativo                    | ultimo Salvatappie           | Dati Definitivi      | Azieni       |    |  |
| <b>S</b>                    | Schede Attivity        | - formative                       |                              |                      |              |    |  |
| SISTEMA<br>INFORMATIVO IEPO | Agione Da              | ali compilati Anno Porma          | live Ultimo Salvatappio      | Del Defektivi        | Azioni       |    |  |
|                             |                        |                                   |                              |                      |              |    |  |
| AREA RISERVATA              |                        |                                   |                              |                      |              |    |  |
| 15                          |                        |                                   |                              |                      |              |    |  |

Se si seleziona dal menù a tendina "Tutti gli Enti di formazione", vedremo una tabella simile a questa:

| CHI SIAMO         | ato Compilazione Questio                                       | nario                                   |  |
|-------------------|----------------------------------------------------------------|-----------------------------------------|--|
|                   | pane - Tutio le Ragion - •<br>Vincia - Tutio le Prevince - •   |                                         |  |
| I NOSTRI PROGETTI | e - Turi gi Ente di Formatisne -<br>la<br>2012/2013 •<br>matha |                                         |  |
| 100               | N° EMI                                                         | N° Entiron Dati Definitivi              |  |
| NEWS -            | 10                                                             | 0 (5,0%)                                |  |
|                   | Nº Azioni Formative inserita                                   | N* Aziani Formaciwe eon Dati Definitivi |  |
|                   | nodizza Cellado                                                |                                         |  |

Selezionando il tasto VISUALIZZA DETTAGLIO

Avremo la tabella riassuntiva di tutte le sedi formative agganciate e lo stato di compilazione di ognuna di loro. E' inoltre possibile esportare la tabella in formato excel.

| 1 Jan and                                                                                                    |        | N 6                                                          | ai i                      |               |                                   | Nº Ertil con                        | Dati Definit      | wi i               |                 |           |             |             |                |                  |
|----------------------------------------------------------------------------------------------------|--------|--------------------------------------------------------------|---------------------------|---------------|-----------------------------------|-------------------------------------|-------------------|--------------------|-----------------|-----------|-------------|-------------|----------------|------------------|
| Strain AS                                                                                                    |        | 18                                                           |                           |               |                                   | 0(                                  | 0,0%)             |                    |                 |           |             |             |                |                  |
| SISTEMA<br>INFORMATIVO IFPO                                                                                                    | 8      | N' Azioni Form                                               | ative treater             | T             | N.                                | Azioni Formati                      | we con Duti 1     | within .           |                 |           |             |             |                |                  |
| ALL STREET                                                                                                    |        | 8                                                            |                           |               | 110                               | 0                                   | (1946)            |                    |                 |           |             |             |                |                  |
| SISTEMA<br>INFORMATIVO IFPQ                                                                                                    | Cetta; | Acca Duttajlo<br>Ils Compilacione I<br>eta in Escol          |                           | 100           |                                   |                                     |                   | Scheda risa        | untiva delle la | rhaleri   |             | Scheda Arti | vita formativo | _                |
| AREA RISERVATA                                                                                                    |        | Flagione                                                     | Regione                   | Provincia     | Comune                            | Budieleza                           | Anno<br>Formativo | Dati               | Ultimo          | Defeative | N' Azieni   | N' Azioni   | Utime          | Ation            |
| 12                                                                                                    |        | Sociale                                                      | 1.32.5504.54              | 0.000         |                                   | 1000                                | 102316305         | compifiati         | Salvatagpio     |           | Compilate   | Definitive  | Salvataggio    | Definitive<br>ii |
| and the second second sec | 4067   | ETITE FORMA                                                  | LIGLINA                   | DH.           | DRAIRM                            | viale trialio 9                     | _                 | 840                | -               |           | 8           | 0           |                |                  |
|                                                                                                    | 422.9  | ChirPORU Swi.<br>Dosp. Sociale                               | VENEZIA<br>GIULIA         | 00            | FIRES                             | Male<br>Demota 3                    |                   | NO                 |                 |           | •           | 0           |                |                  |
|                                                                                                    | 4237   | Fordazione<br>OPERA SAZRA<br>FAMBAJA                         | ALLING<br>ALLING<br>ALLIN | P14           | PORDENCINE                        | Viale de la<br>Comina 26            |                   | NO                 | -               |           | <b>1</b> 10 | 0           |                |                  |
|                                                                                                    | 4306   | OFP<br>"ARTIGUARELU"<br>PAIN                                 | 1444046                   | <sup>68</sup> | FEIMO                             | Via Don<br>Emetro<br>Ricci, 4/5     |                   | 840                | 1               |           | 8.)         | 0           |                |                  |
|                                                                                                    | 4532   | PADR                                                         | BAULCATA                  | PZ            | VENDGA                            | Plan Don<br>Bouro 3                 |                   | NO                 |                 |           | 8           | 0           |                |                  |
|                                                                                                    | 4541   | FONDATIONE<br>GASA DEL<br>GIOVANE DOVI<br>MARIO<br>BOTTODIAN | LOHBARDIA                 | Nav.          | CALTRIX IONE<br>DULLE<br>STYNEPIE | Viale<br>Natifieni 13               |                   | 140                |                 |           |             | 0           |                |                  |
|                                                                                                    | 2913   | Polital,<br>Fordacione<br>Opina Madomia<br>del Lavoro        | PMUA<br>ROUADUA           | 80            | Bulogna                           | Via<br>Pesizio, M                   |                   | NO                 |                 |           | •           | 0           |                |                  |
|                                                                                                    | 4948   | NUTUTO<br>NUZURSNO                                           | EMILIA<br>ROKASING        | NRD .         | CARPI                             | Via<br>Buldessare<br>Pench 43<br>44 | 2612/2013         | 53<br>Parzialmente |                 |           | 8))         | 0           |                |                  |
|                                                                                                    |        |                                                              |                           |               |                                   |                                     |                   |                    |                 |           |             |             |                |                  |

Questa parte del sito è ancora in sviluppo, per questo prossimamente verranno implementate nuove funzioni, quali:

- La possibilità di gestire le anagrafiche delle sedi agganciate (aggiunta nuove sedi, modifica anagrafica, modifica password, cancellazione sedi).
- La possibilità di estrapolare i dati statistici di tutte le schede inserite.

Esiste anche un accesso a livello confederale cioè CONFAP.

Le funzioni attive sono simili a quelle dell'accesso delle persone a livello nazionale, solo che viene monitorata la situazione di tutti gli Enti associati e delle Istituzioni collegate oltre che quella degli accessi ai vari livelli.

In caso di problemi relativi allo smarrimento delle credenziali di accesso al sistema informativo (nome utente e password) rivolgendosi alla sede CONFAP è possibile recuperare i dati presenti nel sistema.

La CONFAP inoltre è in grado di sbloccare e rendere di nuovo compilabili le schede già rese definitive.

Se nel compilare le schede trovate problemi di inserimento o vi vengono fuori degli errori di sistema, contattate la Sede nazionale CONFAP, cercando di descrivere la situazione in cui si è verificato il problema ed eventuali codici di errore.

La piattaforma che ospita il Sistema Informativo IFPQ è in continua evoluzione, per questo entrati nel sistema nel compilare le schede potreste trovarvi davanti a delle maschere e/o descrizioni leggermente diverse, oppure a delle funzioni non descritte in questa guida. Anche la guida verrà aggiornata periodicamente o quando ci saranno delle variazioni o aggiunte importanti.